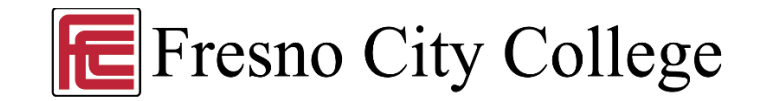

## Dual Enrollment

### Completing the Online Application

Please be sure to complete all the steps below. The application will take approximately 30 minutes to complete.

#### **STEP 1- FRESNO CITY COLLEGE WEBSITE**

- 1. Go to: www.fresnocitycollege.edu/dual
- 2. Scroll down and click on "Apply for Dual Enrollment"

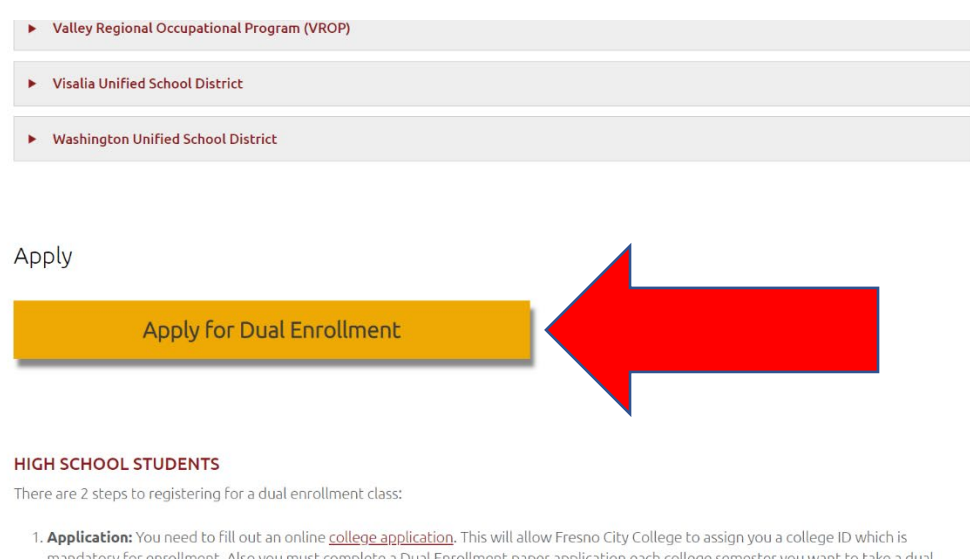

Application: You need to indout an online <u>college application</u>. This will allow Preside the College to assign you a college to which is mandatory for enrollment. Also you must complete a Dual Enrollment paper application each college semester you want to take a dual enrollment course. These paper application packets will be provided by your high school counselor.

Paristantian Class consistention forms will be simple to you buyour high school sourceles and source of the high school estimated

#### STEP 2 – CCCAPPLY – CREATE AN ACCOUNT

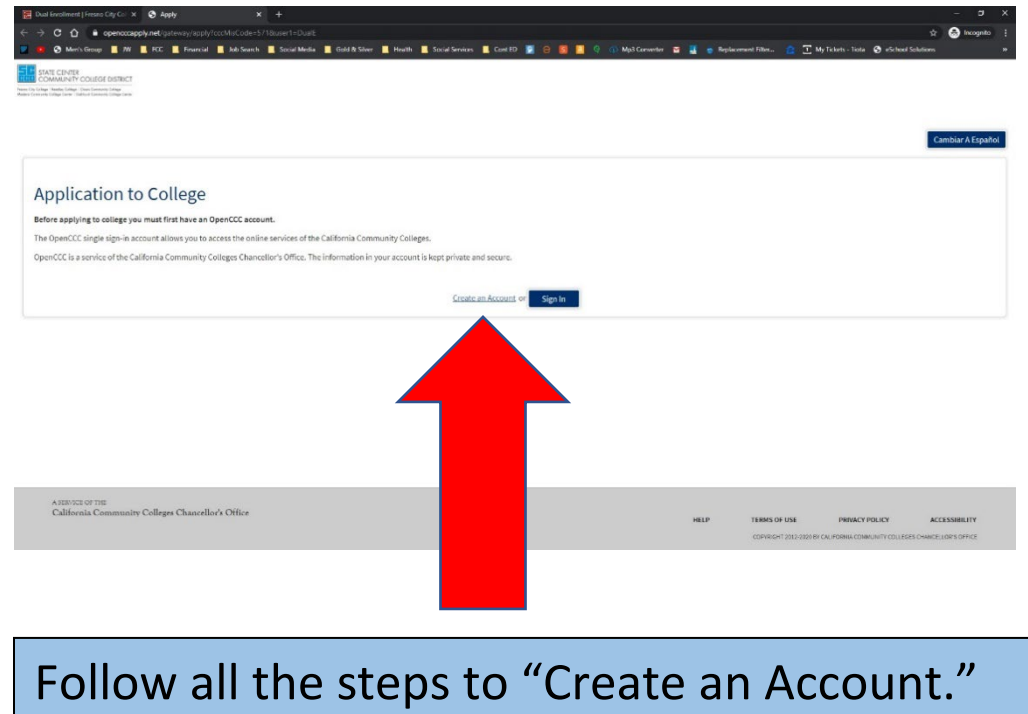

| <ul> <li>              € Create Your Account   California : × +</li></ul> | Texecution=27/d93ace=0b0b=4aef-9e50-be66af87320a8icdient_id=account&tab_id=5gMMgFPYoQ                                                                                                    | o – of X<br>☆ Go incognito ;                            |
|---------------------------------------------------------------------------|----------------------------------------------------------------------------------------------------|---------------------------------------------------------|
| California<br>Community                                                   |                                                                                                    |                                                         |
| Colleges                                                                  |                                                                                                    | Cambiar a Español                                       |
|                                                                           |                                                                                                    |                                                         |
|                                                                           | Create Your                                                                                                    |                                                         |
|                                                                           | Account                                                                                                    |                                                         |
|                                                                           | Enter your email address to begin creating your California Community<br>Colleges student account. You will receive a code via email to verify your<br>identify and keep your account secure. |                                                         |
|                                                                           | Email                                                                                                    |                                                         |
|                                                                           | Use mobile phone instead                                                                                                    |                                                         |
|                                                                           | Email My Verification Code                                                                                                    |                                                         |
|                                                                           | Back to Sign In                                                                                                    |                                                         |
|                                                                           | This site is protected by reCAPTCHA and the Google Privacy<br>Policy and Terms of Service apply.                                                                                             |                                                         |
|                                                                           |                                                                                                    |                                                         |
| Copyright & 2020 by California Community Colleges Chancellor's Office     |                                                                                                    | Terms of Use   Privacy Statement   Accessibility   Help |
|                                                                           |                                                                                                    | WIZH AUT                                                |
| Begin creating you                                                        | r account by using eithe                                                                                                    | r your email                                            |
| or your mobile pho                                                        | one number.                                                                                                    |                                                         |

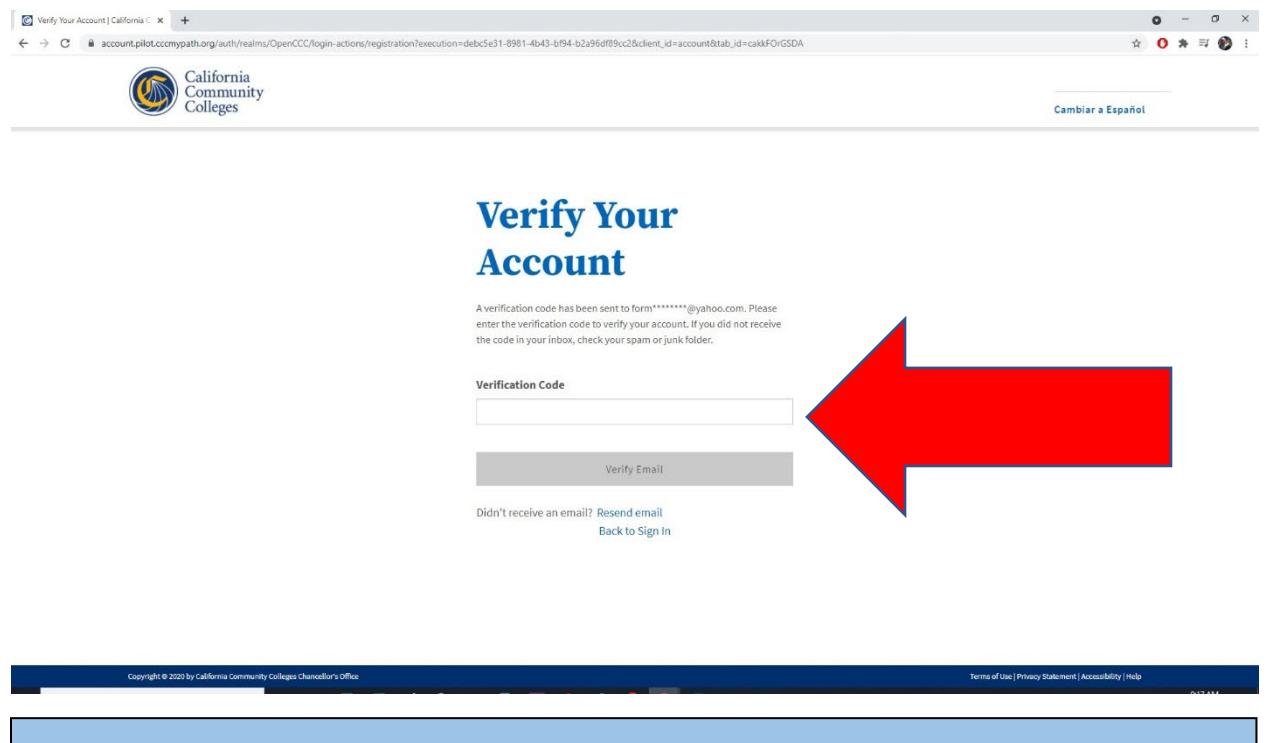

Verify your account by typing in the verification code sent to you through your email or cell.

| account.pilot. | cccmypath.org/auth/realms/OpenCCC/login-actions/r       | egistration?execution=22b38ded-3ae9-496b-a2f3-df5f5a96f103                              | &client_id=account&tab_id=cakkFOrGSDA            | & ☆ <mark>0</mark> 1            |
|----------------|---------------------------------------------------------|-----------------------------------------------------------------------------------------|--------------------------------------------------|---------------------------------|
| C              | create Profile                                          | e                                                                                       |                                                  |                                 |
| v              | What                                                    | Why                                                                                     | How Long                                         |                                 |
| Ci             | reate a secure California Community Colleges<br>ccount. | A California Community Colleges account will<br>save your progress for future sessions. | 3 steps                                          | (Estimated 6 minutes remaining) |
|                | Step 1 Contact Information                              |                                                                                         |                                                  |                                 |
| Ple            | ease enter your Contact Information in the following    | ng fields.                                                                              |                                                  | •                               |
|                | Email Address *                                         |                                                                                         |                                                  | Required field                  |
|                |                                                         |                                                                                         |                                                  |                                 |
|                | Confirm Email Addre                                     | rss *                                                                                   |                                                  |                                 |
|                | Primary Phone Nur                                       | iber                                                                                    | Phone Type                                       |                                 |
|                |                                                         |                                                                                         | Mobile 👒                                         |                                 |
|                | For international numbers                               | insert + before country code ms of Use and to receive emails at any email addre         | ess I have provided or may provide in the future | , from any entity               |
|                | associated with n                                       | ny application process including but not limited t                                      | my designated schools and programs               |                                 |

Create your profile by using an email that you regularly check. This email account is where you will receive your college ID number in 48-72 hours.

| Create Profile   California Comm x +<br>← → C | ts/OpenCCC/login-actions/registration?execution=22b38ded-3ae9-496b-a26-dt9f5a96f103&ctient_id=account&tab_id=caktEOrGSDA | Q 4              | o -<br>0*≕ |     |
|-----------------------------------------------|----------------------------------------------------------------------------------------------------|------------------|------------|-----|
| Step 2) Personal                              | Information                                                                                                    |                  |            |     |
|                                               |                                                                                                    | * Required field |            |     |
|                                               | Legal First Name                                                                                                    |                  |            |     |
|                                               |                                                                                                    |                  |            |     |
|                                               | Legal Middle Name                                                                                                    |                  |            |     |
|                                               |                                                                                                    |                  |            | - 1 |
|                                               | Legal Last Name *                                                                                                    |                  |            | - 1 |
|                                               |                                                                                                    |                  |            | - 1 |
|                                               | Suffix                                                                                                    |                  |            | - 1 |
|                                               | None 👻                                                                                                    |                  |            | - 1 |
|                                               | Preferred Name                                                                                                    |                  |            | - 1 |
|                                               |                                                                                                    |                  |            | - 1 |
|                                               | Date of Birth * 0                                                                                                    |                  |            | - 1 |
|                                               | mm/dd/yyyy                                                                                                    |                  |            |     |
|                                               | Confirm Date of Birth *                                                                                                  |                  |            |     |
|                                               | mm/dd/yyyy                                                                                                    |                  |            |     |

## Complete all required information.

| 💽 Create Profile   California C | Comm. × +                                                             |                                                                                         |                                                                         |                                                         | 0 - 0   | × |
|---------------------------------|-----------------------------------------------------------------------|-----------------------------------------------------------------------------------------|-------------------------------------------------------------------------|---------------------------------------------------------|---------|---|
| ← → C 🔒 accour                  | nt.pilot.cccmypath.org/auth/realms/OpenCCC/login-actions/re           | gistration?execution=22b38ded-3ae9-496b-a2f3-df5f5a96f1                                 | 33&client_id=account&tab_id=cakkFOrGSDA                                 | @ ☆                                                     | 0 * = 6 |   |
|                                 | What                                                                  | Why                                                                                     | How Long                                                                |                                                         |         |   |
|                                 | Create a secure California Community Colleges account.                | A California Community Colleges account will<br>save your progress for future sessions. | 3 steps                                                                 | (Estimated 2 minutes remaining)                         |         |   |
|                                 | Step 1 Contact Information                                            |                                                                                         |                                                                         |                                                         |         |   |
|                                 | Step 2 Personal Information                                           |                                                                                         |                                                                         |                                                         |         |   |
|                                 | Step 3 Credentials                                                    |                                                                                         |                                                                         |                                                         |         |   |
|                                 | Password must:                                                        |                                                                                         |                                                                         |                                                         |         |   |
|                                 | — not contain you                                                     | ir name                                                                                 | Password                                                                |                                                         |         |   |
|                                 | — be at least 8 ch                                                    | aracters in length                                                                      | Password required.                                                      |                                                         |         |   |
|                                 | - contain at least                                                    | one uppercase letter                                                                    | Confirm Password                                                        |                                                         |         |   |
|                                 | <ul> <li>contain at least</li> </ul>                                  | one lowercase letter                                                                    |                                                                         |                                                         |         |   |
|                                 | - contain at least                                                    | one number                                                                              |                                                                         |                                                         |         |   |
|                                 | contain at least<br>#, \$, %, ^, & or *)                              | one of the following special characters (!, @,                                          | Create Account                                                          |                                                         |         |   |
|                                 |                                                                       |                                                                                         |                                                                         |                                                         |         |   |
|                                 | By providing your cell phone number, you consen                       | t to receiving periodic messages. Message frequency may                                 | vary. Message and data rates may apply. Text "HELP" for help. Text "STO | P" to cancel.                                           |         |   |
|                                 | Copyright © 2020 by California Community Colleges Chancellor's Office |                                                                                         |                                                                         | Terms of Use   Privacy Statement   Accessibility   Help |         |   |

#### PLEASE WRITE DOWN OR RECORD YOUR PASSWORD.

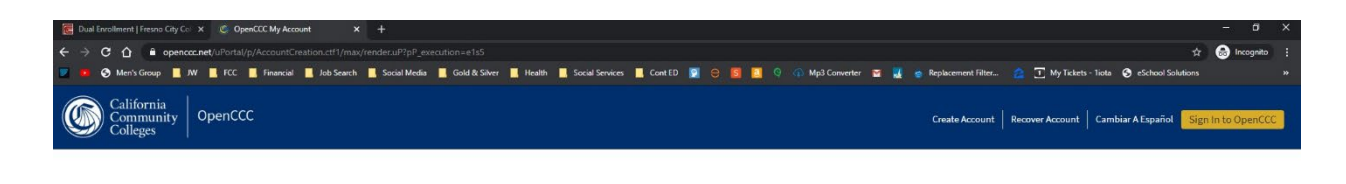

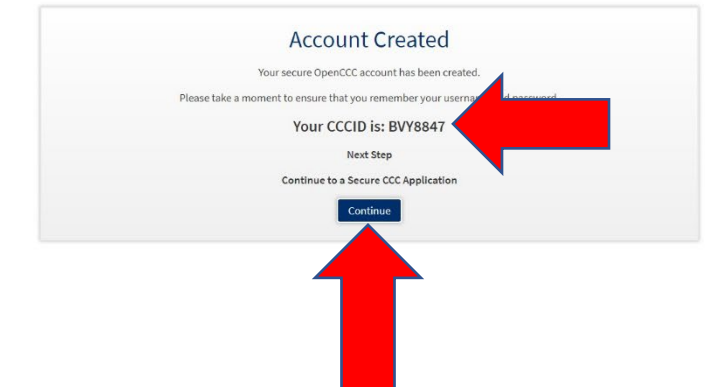

This CCCID number is <u>NOT</u> your college SCCCD ID number. Do <u>NOT</u> place this number on your dual enrollment registration form.

Click "Continue" to start a new application.

#### STEP 3 – CCCAPPLY – START A NEW APPLICATION

| California<br>Community CCCApply                           |                                                          |                                   |               |                   |                |            |          |
|------------------------------------------------------------|----------------------------------------------------------|-----------------------------------|---------------|-------------------|----------------|------------|----------|
|                                                            | Colleges                                                 |                                   | pty           |                   | My Applicati   | ons Se     | ttings 🛩 |
| ATE CENTER                                                 |                                                          |                                   |               |                   |                |            |          |
| e   Keediky College   Clovis<br>ly College   Cokhust Comm. | Community College Center                                 |                                   |               |                   |                |            |          |
|                                                            | lication                                                 |                                   |               |                   |                |            |          |
| ly App                                                     | plication                                                | IS                                |               |                   |                |            |          |
|                                                            |                                                          |                                   |               |                   |                |            |          |
|                                                            |                                                          |                                   |               |                   |                |            |          |
|                                                            |                                                          | Sta                               | art a New App | lication          |                |            |          |
|                                                            |                                                          | Sta                               | art a New App | olication         |                |            |          |
|                                                            |                                                          | Sta                               | art a New App | lication          |                |            |          |
| In-Prog                                                    | gress Applicat                                           | Sta                               | art a New App | lication          |                |            | _        |
| In-Prog<br>Below are<br>applicatio                         | gress Applicat<br>applications you ha<br>ns at any time. | Sta<br>ions<br>ive started but ha | art a New App | olication         | sume or delete | individual | _        |
| In-Prog<br>Below are<br>applicatio                         | gress Applicat<br>applications you ha<br>ns at any time. | Sta<br>ions<br>we started but ha  | art a New App | itted. You can re | sume or delete | individual |          |

#### Click to Start a New Application

| California<br>Community CCCAr                                                                                                    | oply                                                                                                    |                                         | CCCID: CGA3527  | Sign Out   |
|----------------------------------------------------------------------------------------------------|----------------------------------------------------------------------------------------------------|-----------------------------------------|-----------------|------------|
| Colleges                                                                                                    | 550                                                                                                    |                                         | My Applications | Settings 🛩 |
| ENLINE<br>COLONIAL CIVIC CLICRE DETINCT<br>Transmission of the colonization of the colonization of the coloniza | Enrollment Profile Citizenship/Military Residency Needs & Interests Demographic Information Supplemental Questions Submission | 2 O O O O O O O O O O O O O O O O O O O |                 |            |

**IMPORTANT:** Select the option that says, "High School Enrich/DUAL Enrollment."

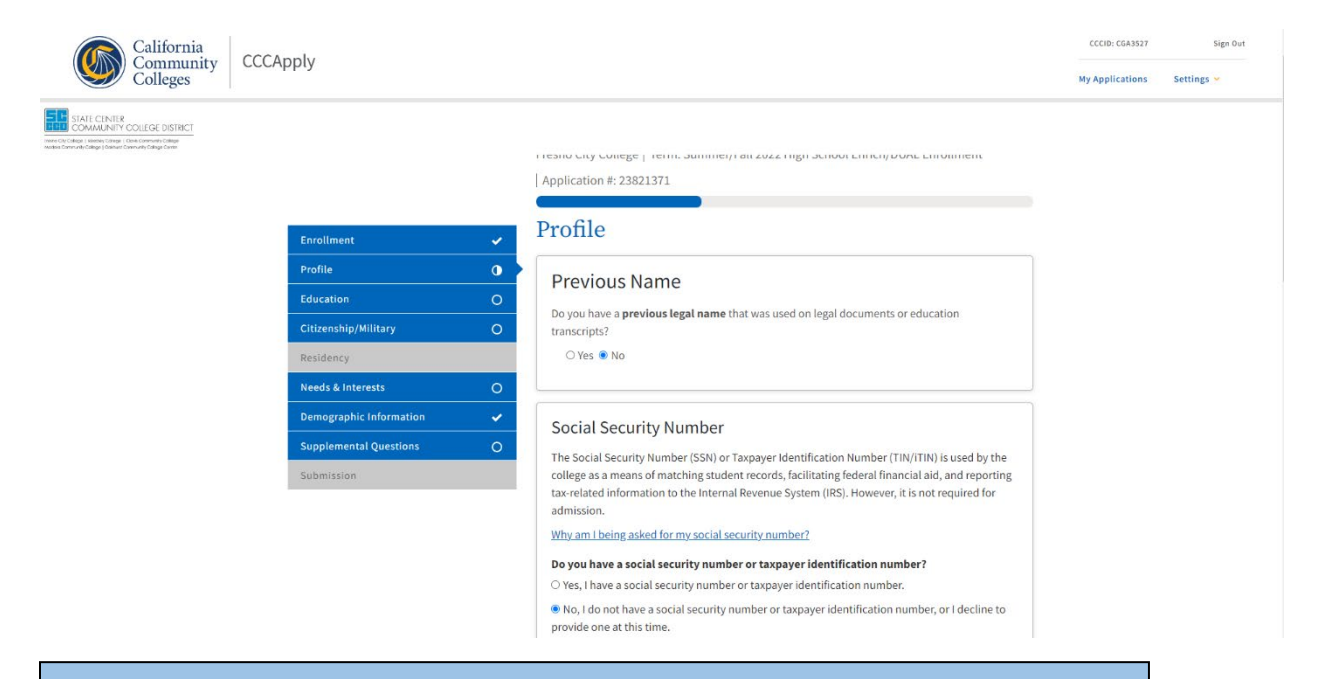

#### Complete the Profile page.

| California<br>Community | CCCApply                                                                                                    |                                                                                                    | CCCID: CGA3527  | Sign Out   |
|-------------------------|----------------------------------------------------------------------------------------------------|----------------------------------------------------------------------------------------------------|-----------------|------------|
| Colleges                |                                                                                                    |                                                                                                    | My Applications | Settings 🛩 |
| INTERNITY OUTCOMENDIALE | Enrollment<br>Profile<br>Education<br>Citizenship/Military<br>Residency<br>Needs & interests<br>Demographic Information<br>Supplemental Questions<br>Submission | <ul> <li>Fresno City College   Term: Summer/Fall 2022 High School Enrich/DUAL Enrollment<br/>Application #: 23821371</li> <li>Fclucation</li> <li>College Enrollment Status</li> <li>As of July 01, 2022, I will have the following college enrollment status:</li> <li>Select enrollment status -         <ul> <li>Select enrollment status -</li></ul></li></ul> |                 |            |

**IMPORTANT:** You are **NOT** a first-time student in college. You are enrolling in high school and college at the same time.

Select this option: "Enrolling in high school (or lower grade) and college at the same time"

| California<br>Community<br>Colleges CCCApply                                                                 | CCCID: CGA3527<br>My Applications | Sign Out<br>Settings 🛩 |
|----------------------------------------------------------------------------------------------------|-----------------------------------|------------------------|
|                                                                                                    |                                   |                        |
| Current or Most Recent High-School Attended ®                                                                |                                   |                        |
| Lattended high school.                                                                                       |                                   |                        |
| Country®                                                                                                    |                                   |                        |
| United States of America (the)                                                                               |                                   |                        |
| State 🕲                                                                                                    |                                   |                        |
| California                                                                                                   |                                   |                        |
| Enter the name or city of the last school or homeschool you attended. Then make a selection from the list. ⑦ |                                   |                        |
| DUNCAN                                                                                                    |                                   |                        |
| Displaying 3 matches.                                                                                        |                                   |                        |
| Hy school is not in the last                                                                                 |                                   |                        |
| Duncan-russell Continuation Tracy                                                                            |                                   |                        |
| Erma Duncan Polytechnical High Fresno                                                                        |                                   |                        |
| Duncan-Russell Continuation Tracy                                                                            |                                   |                        |

Select "I attended high school."

**IMPORTANT:** Select the high school in which you will be Dual Enrolled from the dropdown list. Make sure to click on the high school's name when it autofills in.

Note: You may have been home schooled, but you will be Dual Enrolled at a high school, so please select: "I attended high school."

| California<br>Community<br>Colleges                                                                                                    | CCCApply                                                                                                    |                                                                                                    | CCCID: CGA3527<br>My Applications | Sign Out |
|----------------------------------------------------------------------------------------------------|----------------------------------------------------------------------------------------------------|----------------------------------------------------------------------------------------------------|-----------------------------------|----------|
| STATUCIATIR<br>COMMUNITY COLLEGE DISTIGLT<br>and the status of the status of t | Enrollment       ✓         Profile       ✓         Education       O         Citizenship/Miltary       O         Residency       ✓         Needs & Interests       ✓         Demographic Information       O | Fresno City College   Term: Summer/Fall 2022 High School Enrich/DUAL Enrollment<br>  Application #: 23821371<br>Citizenship/Military<br>Citizenship & Immigration<br>Citizenship & Immigration Status @<br>- Select Status •<br>This information will be used for admissions and state reporting purposes. Your responses will be kept<br>private and secure, and will not be used for discriminatory purposes. |                                   |          |
|                                                                                                    | Supplemental Questions O<br>Submission                                                                                                    | U.S. Military/Dependent of Military<br>U.S. Military status as of May 22, 2022<br>- Select Status<br>Save Continue >                                                                                                    |                                   |          |

Complete Citizenship page.

| California<br>Community<br>Colleges | CCCApply                                                                                                    |                                                                                                    | CCCID: CGA3527 | Sign Out |
|-------------------------------------|----------------------------------------------------------------------------------------------------|----------------------------------------------------------------------------------------------------|----------------|----------|
| MALE CAN UNK OF CONTROL OF STATE    | Enrollment  Profile  Education  Citizenship/Military  Residency  Needs & Interests  Demographic Information  Citizenship (Citizensis)  Citizenship (Citizensis)  Citizenship (Citizensis)  Citizensis)  Citizensis  Citizensis | Fresno City College   Term: Summer/Fall 2022 High School Enrich/DUAL Enrollment           Application #: 23821371         Needs & Interests         This information you provide on this page will not be used in making admission decisions and will not be used for discriminatory purposes.         Main Language         Are you comfortable reading and writing English?         • Yes • No |                |          |
|                                     | Supplemental Questions Q                                                                                                    | Financial Assistance<br>Are you interested in receiving information about money for college?<br>O Yes O No<br>Are you receiving TANF/CalWORKs, SSI, or General Assistance?<br>O Yes O No                                                                                                    |                |          |

Note: You do <u>NOT</u> need Financial Assistance for Dual Enrollment

Complete Needs & Interests page.

| California<br>Community       | CCCApply                                                                                                    |                                                                                                    | CCCID: CGA3527  | Sign Out   |
|-------------------------------|----------------------------------------------------------------------------------------------------|----------------------------------------------------------------------------------------------------|-----------------|------------|
| Colleges                      | 000.000.0                                                                                                    |                                                                                                    | My Applications | Settings 🛩 |
| EXAMPLE AND A COLLEGE DEFINIC | Enrollment<br>Profile<br>Education<br>Citizenship/Military<br>Residency<br>Needs & Interests<br>Demographic Information<br>Supplemental Questions<br>Submission | <ul> <li>Application #: 23821371</li> <li>Demographic Information</li> <li>Conception</li> <li>This information will be used for state and federal reporting purposes. It is optional and objuntary and will not be used for a discriminatory purpose. "Gender" in this context, means a person's sex, or a person's gender identity and gender expression.</li> <li>Cender Conception</li> <li>Select Gender Conception</li> <li>Parent/Guardian Educational Levels</li> <li>Regardless of your age, please indicate the education levels of the parents and/or guardiants who raised you.</li> <li>Parent or Guardian 1</li> <li>Select Education Level Conception</li> <li>Parent or Guardian 1</li> <li>Select Education nevel Conception</li> </ul> |                 |            |

Complete Demographic Information page.

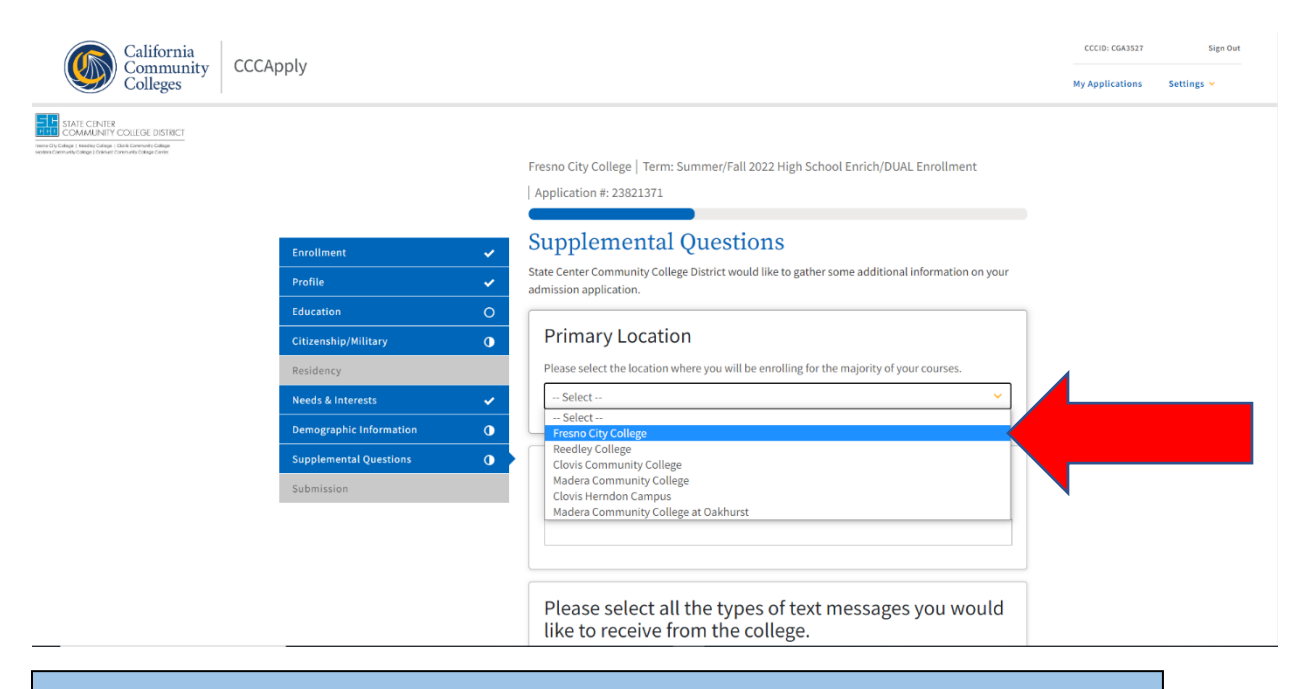

#### Complete Supplemental Questions page.

#### Select: "Fresno City College."

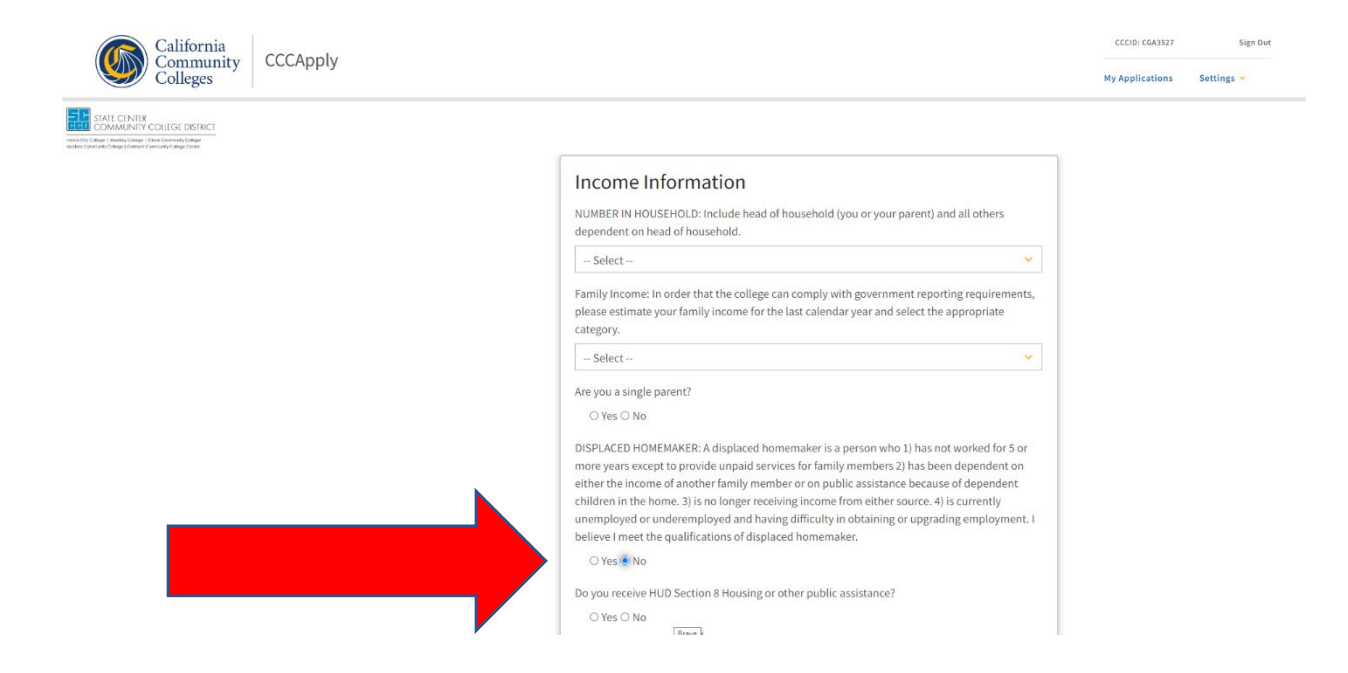

#### Note: You are <u>NOT</u> a DISPLACED HOMEMAKER.

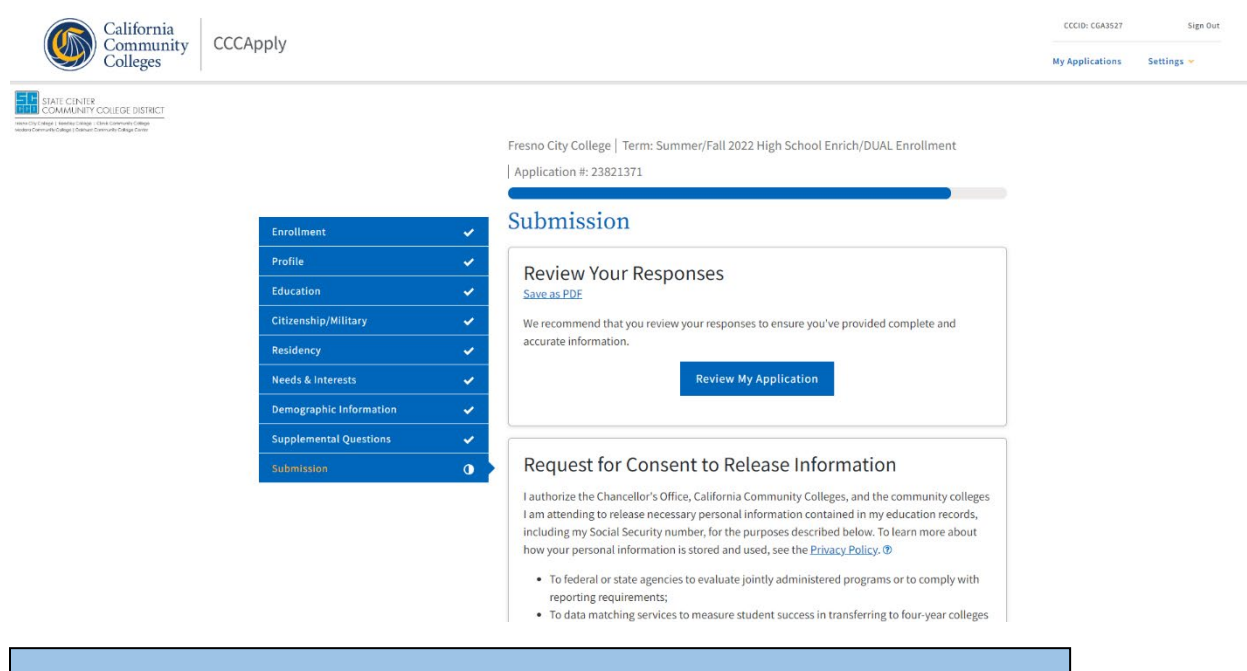

#### Complete Submission page.

| California<br>Community                                                                                                    | CApply                                                                                                    | CCCID: CGA3527  | Sign Out   |
|----------------------------------------------------------------------------------------------------|----------------------------------------------------------------------------------------------------|-----------------|------------|
| Colleges                                                                                                    |                                                                                                    | My Applications | Settings 🛩 |
| SATURE HURF<br>COMMUNITY COLLEGE DISTRICT<br>and a lange of data in convent lange<br>where and a lange of data in convent lange in the<br>set of the lange of data in convent lange in the | <ul> <li>residency may result in District action.</li> <li>I understand that all materials and information submitted by me for purposes of admission become the property of Fresno City College.</li> <li>By Checking here, I, , acknowledge understanding that ?</li> <li>Federal and state financial aid programs are available and may include aid in the form of grants, work study, and/or any available student baans. I am aware that I may apply for assistance for up to the total cost of my education including enrollment fees, books &amp; supplies, transportation, and room and board expense.</li> <li>I may apply for financial assistance if I am enrolled in an eligible program of study (certificate, associate degree, or transfer), and may receive aid if qualified, regardless of whether I am enrolled full-time or part time.</li> <li>Financial aid program information and application assistance are available in the financial di office at the college. The application is also available on-line.</li> <li>Note: CCCApply will provide links to financial aid information at www.icanaffordcollege.com, and on most college websites.</li> </ul> | al              |            |
|                                                                                                    | Submit My Application                                                                                                    |                 |            |
|                                                                                                    |                                                                                                    |                 |            |

Click "By Checking Here, I," to provide required permissions

Click "Submit My Application." Please screenshot or take a picture of the confirmation.

# STEP 4 – COMPLETE THE DUAL ENROLLMENT REGISTRATION FORM.

Once you complete the application, within 48-72 hours, you will receive an email to the address you provided that will provide you with your college SCCCD ID number, a 7-digit number with NO LETTERS. Place this number on the registration form. Complete the form with your high school counselor.